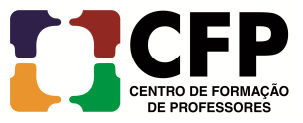

**Objetivo:** Descrever os passos para criação da assinatura pessoal e anexá-la nas mensagens enviadas no Zimbra.

Passo a Passo:

- 1. Acessar o webmail da UFRB <a href="https://email.ufrb.edu.br/">https://email.ufrb.edu.br/</a>;
  - 1.1 efetuar login usando o usuário e senha;

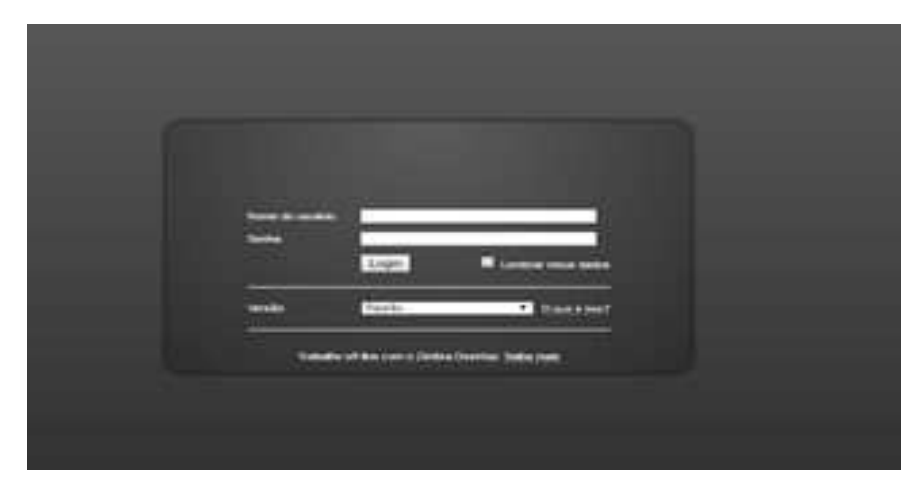

1.2 Selecionar Preferências;

|                                    |                       | 1                      |                                                                                          |
|------------------------------------|-----------------------|------------------------|------------------------------------------------------------------------------------------|
| ← → C 🔒 Seguro                     | https://email.ufrb.ed | u.br/zimbra/           |                                                                                          |
| 🖂 E-mail 🔒 Lista de ende           | reços 📑 Agenda        | Tarefas                | eferências                                                                               |
| ▼ Pastas 📮 ▲<br>► 🛓 Entrada (2315) | Buscar                | re.mail Widnanar       | E-mail  Buscar Salvar Avançado                                                           |
| Ep Bate-papos                      |                       | le Ø                   | Assunto                                                                                  |
| Rascunhos (75)                     | 🔲 🙆 N/                | ATALÍ DOS SANTO:       | Aviso para recebimento da Ordem de Serviço nº 067/2017 - Prezada e Prezados, solicitamos |
| Lixeira                            | 🔲 🖂 He                | EDER PEREIRA PE 🥔      | Requerimento de Documento - Prezados(as), Segue anexo, modelo do requerimento de do      |
|                                    | 🔲 🙆 Els               | son Bitencourt - UFF 🧷 | Docentes por Área                                                                        |
|                                    |                       | ANILSON SOARES         | Re: leiam e opinem - Ciente e de acordo! Mensagem original De: "MARIA APARECIDA L        |

1.3 Selecionar Assinaturas;

| ← → C Seguro   https:/                                        | //email.ufrb.edu.br/zimbra/             |                                 |
|---------------------------------------------------------------|-----------------------------------------|---------------------------------|
| E-mail                                                        | Agenda Tarefas                          | Busca por                       |
| Preferências     Busc                                         |                                         | E-mail V Buscar Salvar Avançado |
| V Serai                                                       | Ivar 🔀 Cancelar                         |                                 |
| Assinaturas                                                   |                                         |                                 |
| <ul> <li>♀ Filtros</li> <li>♀ Endereços confiáveis</li> </ul> | Joções de login                         |                                 |
| V Filtros                                                     | Doções de login<br>Senha: Alterar senha |                                 |

## 1.4 opção formatar como HTML;

|                                                                                          | Busca por pessoas         | Q GERLAN CARDOSO | SAMPAIO Ajuda 👻     |
|------------------------------------------------------------------------------------------|---------------------------|------------------|---------------------|
| (g) Preferências                                                                         |                           |                  |                     |
| E-mail V Buscar Salvar                                                                   | Avançado                  |                  |                     |
|                                                                                          |                           |                  |                     |
|                                                                                          |                           |                  | Desfazer alterações |
|                                                                                          |                           |                  |                     |
| Nome: GERLAN CARDOSO SAMPAIO                                                             |                           | Form             | atar como HTML 👻    |
| Serif • 3 (12pt) • § • 🖹 • N I S 🕅 • 🔗 🔽 •                                               | - 🔍 🖬                     |                  |                     |
| GERLAN CARDOSO SAMPAIO<br>Assistente em Administração - <u>CFP/UFRB</u><br>SIAPE 1752994 |                           |                  |                     |
| A                                                                                        | nexar contato como vCard: |                  | Procurar Limpar     |

## 1.5 Clicar na opção inserir imagem via URL;

| 🛗 Liste de ender                                                                          | eços 📄 Agenda 💽 Tarefas               | (2) Preferèncias                                                                                          |                                    |               |                        | Busca por pessoas |
|-------------------------------------------------------------------------------------------|---------------------------------------|----------------------------------------------------------------------------------------------------|------------------------------------|---------------|------------------------|-------------------|
|                                                                                           | Buscar                                |                                                                                                    | E-mail 👻                           | Buscar        | Salvar                 | Avançado          |
| endo<br>turas<br>sos confiàveis<br>tereços<br>temento<br>es<br>troca de mense<br>Exportar | Assinaturas<br>GERLAN CARDOSO SAMPAIO | Nome: GERLAN CARDOSO SAMPAIO<br>Serif • 3 (12pt) • § • E •<br>GERLAN C.<br>Assistente em A<br>SIAPE 17525 | N I S<br>agern<br>.edu.br/cfp/mage | s/Assinatura- | email.jpg<br>Adicionar | Cancelar          |

1.6 Cole a seguinte URL: <u>https://ufrb.edu.br/cfp/images/Assinatura-email.jpg</u>

## 1.7 Para finalizar, click em Salvar

| ← → C 🔒 Seguro   h                                                                                                    | ittps://email.ufrb.edu.br/zimbra/     |                                                                                   |                                 |
|----------------------------------------------------------------------------------------------------|---------------------------------------|-----------------------------------------------------------------------------------|---------------------------------|
| E-mail                                                                                                    | ços 📑 Agenda 💽 Tarefas                | 👸 Preferências                                                                    | Busca por                       |
| Preferências     Geral     Geral     E-mail     Escrevendo     Assinaturas                                                                                                    | Buscar                                | E-mail                                                                            | ▼ Buscar Salvar Avançado        |
| Assinatulas<br>Contas<br>Filtros<br>Endereços confiáveis<br>Lista de endereços<br>Agenda<br>Compartilhamento<br>Motificações<br>Sistema de troca de mensa<br>Importar / Exportar<br>Atalhos | Assinaturas<br>GERLAN CARDOSO SAMPAIO | Nome: GERLAN CARDOSO SAMPAIO<br>Serif ▼ 3 (12pt) ▼ § ▼ ≧ ▼ N I                    | <u>s</u>   <b>X = - (X (X =</b> |
|                                                                                                    |                                       | GERLAN CARDOSO SAMPAIO<br>Assistente em Administração - CFP/UFRB<br>SIAPE 1752994 |                                 |
|                                                                                                    | Nova assinatura Apagar                |                                                                                   | Anexar contato co               |